## Мониторинг ЕМИАС\Актуальность расписания\ Показатели оценки работы в ЕМИАС по электронной регистратуре

Данный отчёт отражает оценки работы в ЕМИАС по электронной регистратуре за период.

1. На странице с доступными для формирования отчётами впишите в сроку поиска название отчёта «Мониторинг ЕМИАС\Актуальность расписания\

– «Открыть».

Показатели оценки работы в ЕМИАС по электронной регистратуре». Напротив строки с необходимым отчётом нажмите кнопку

| Доступные операции                                                                                     |     | admin (777777) <u>Выхо</u> д |
|----------------------------------------------------------------------------------------------------|-----|------------------------------|
| История                                                                                                |     |                              |
| оринг ЕМИАСЧАктуальность расписания\ Показател 1 Выберите значение 🔹                                   |     |                              |
| Наименование                                                                                           | Jt. |                              |
| Мониторинг ЕМИАС\Актуальность расписания\ Показатели оценки работы в ЕМИАС по электронной регистратуре | Ŀ   |                              |
| с 0 до 1 из 1 записей (отфильтровано из 260 записей)                                                   |     |                              |

Выбор отчета «Мониторинг ЕМИАС\Актуальность расписания\ Показатели оценки работы в ЕМИАС по электронной регистратуре»

2. В результате отобразится страница запуска отчёта. Следует установить дату начала и окончания периода, за который будет сформирован отчёт и нажать кнопку «Выполнить».

|                                | Параметры формирования отчета                                               |
|--------------------------------|-----------------------------------------------------------------------------|
| Іониторинг ЕМИА<br>егистратуре | AC\Актуальность расписания\ Показатели оценки работы в ЕМИАС по электронной |
| Введите период                 | (2 даты)                                                                    |
| Значение                       |                                                                             |
| Вернуться назад                | <b>3</b><br>Выполнить                                                       |

Параметры формирования отчёта

3. Откроется форма, отображающая процесс генерации отчёта с указанием статуса выполнения:

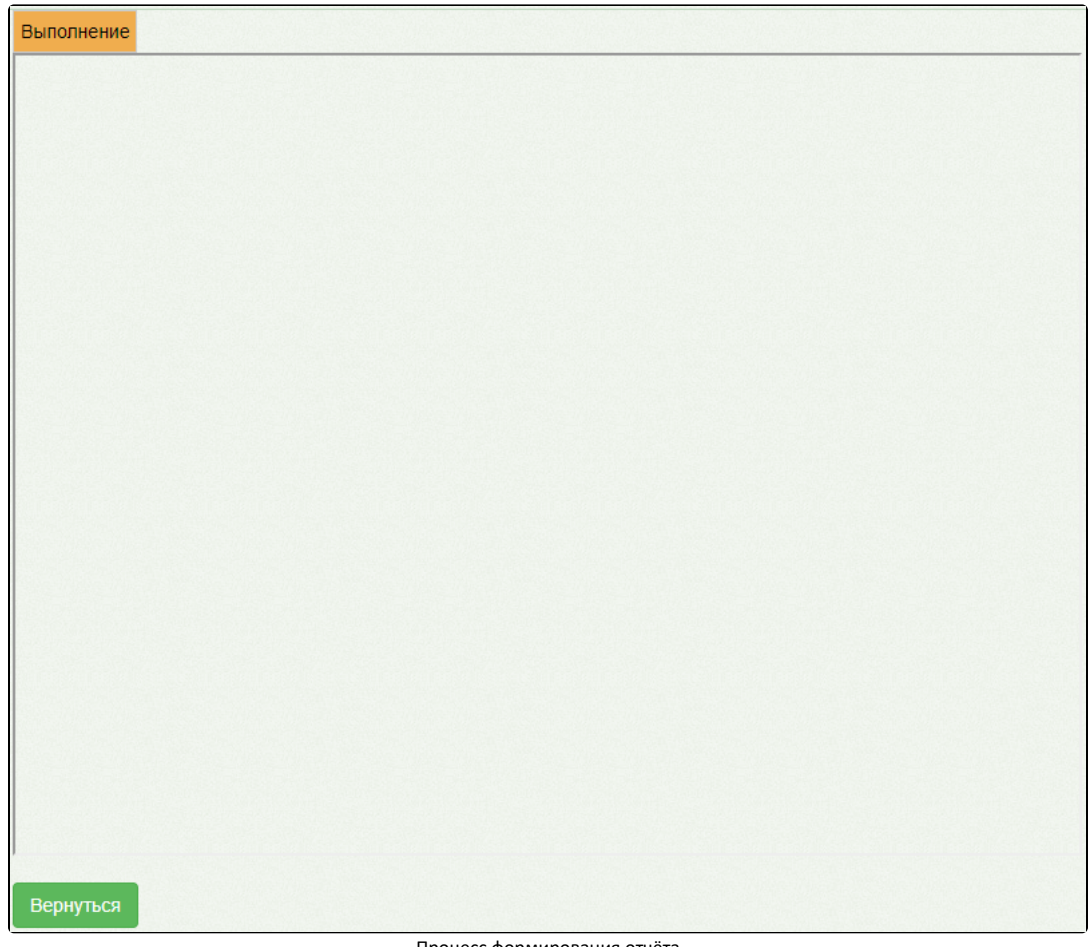

Процесс формирования отчёта

4. По окончании генерации отчёта форма обновится и в поле отобразится информация о результате выполнения отчёта с указанием статуса «Выполнено». Для просмотра сгенерированного файла отчёта следует нажать кнопку «Скачать файл». Файл отчёта будет автоматически загружен на компьютер.

| Выполнено                                                              |                                                                                                    |
|------------------------------------------------------------------------|----------------------------------------------------------------------------------------------------|
| Формирование о<br>электронной рег<br>Формирование о<br>электронной рег | отчета Мониторинг ЕМИАС\Актуальность расписания\ Показатели оценки работы в ЕМИАС п<br>истратуре<br>отчета "Мониторинг ЕМИАС\Актуальность расписания\ Показатели оценки работы в ЕМИАС и<br>истратуре" завершено. Отчет успешно сформирован |
|                                                                        |                                                                                                    |
|                                                                        |                                                                                                    |
|                                                                        |                                                                                                    |
|                                                                        |                                                                                                    |
|                                                                        |                                                                                                    |
|                                                                        |                                                                                                    |
| Скачать файл                                                           |                                                                                                    |
| Вернуться                                                              |                                                                                                    |

## Результат формирования отчёта

Для возврата к форме генерации отчёта следует нажать кнопку «Вернуться».